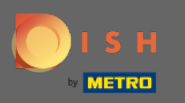

#### Po zalogowaniu się na swoje konto DISH Weblisting. Kliknij Recenzje.

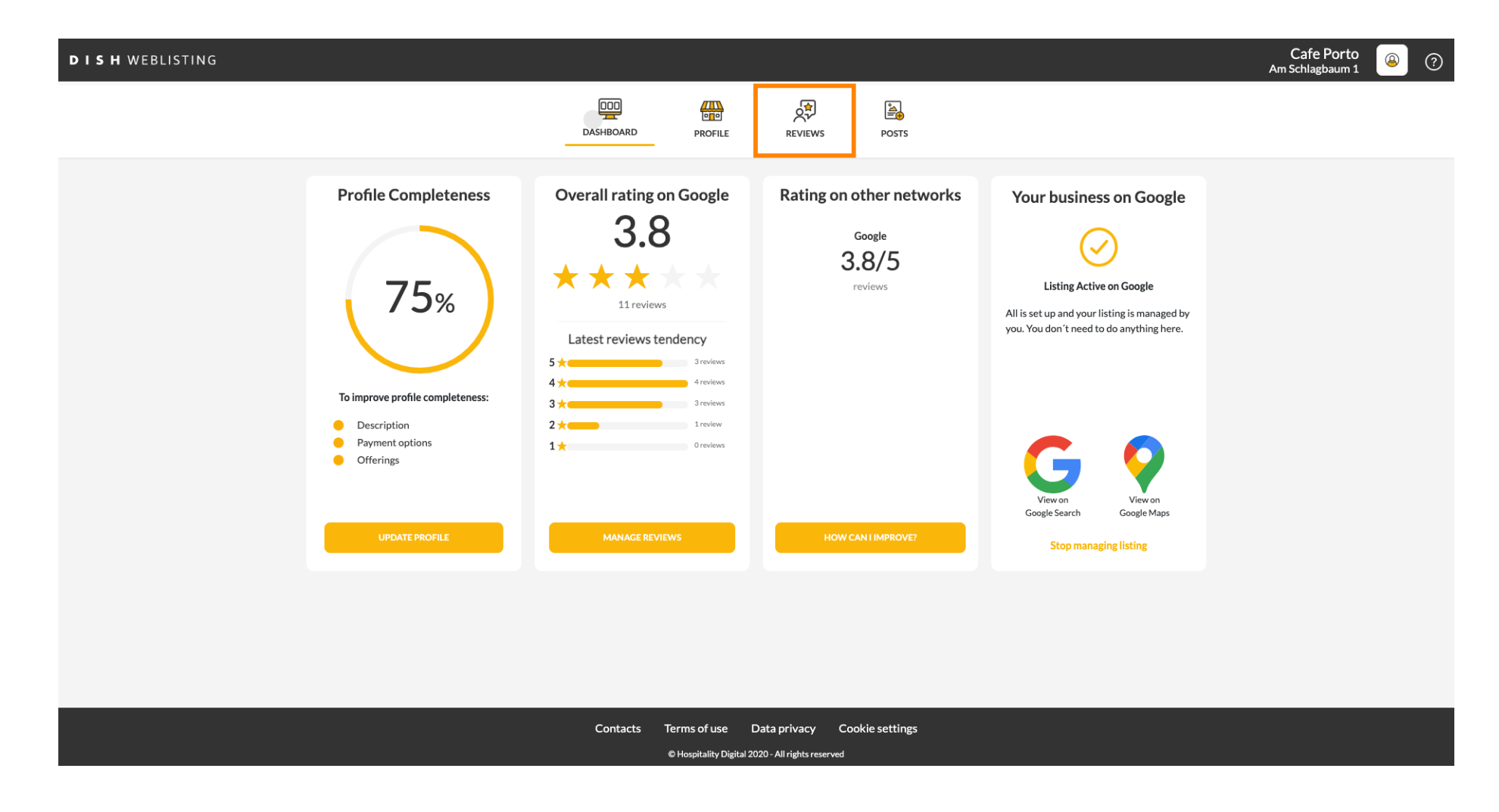

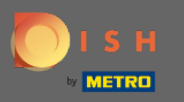

## Kliknij pole, aby sprawdzić status swoich recenzji.

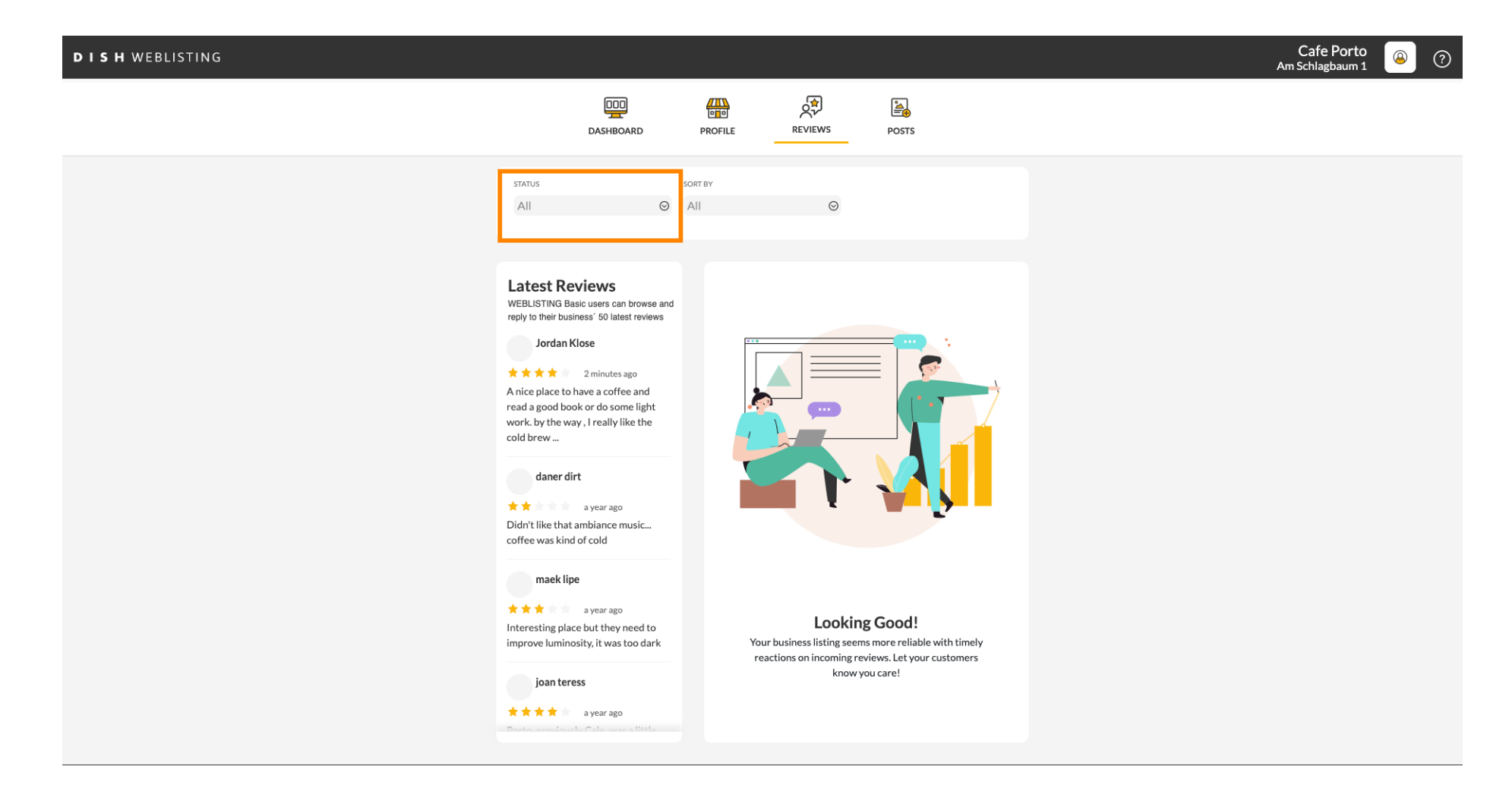

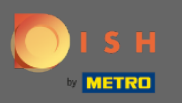

#### Możesz wybrać spośród wszystkich recenzji, na które nie udzielono odpowiedzi.

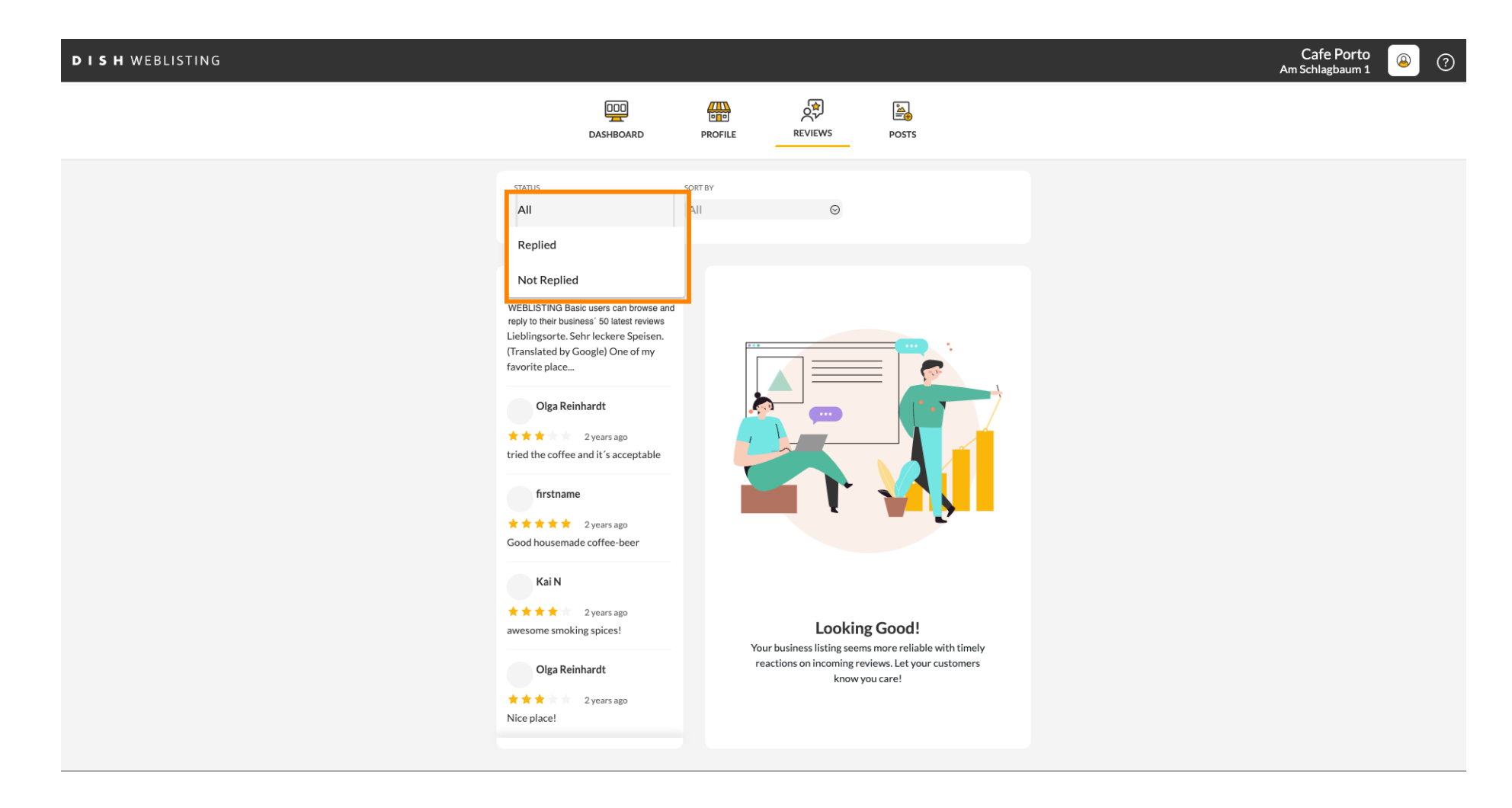

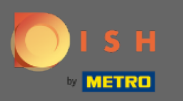

#### Możliwe jest również sortowanie opinii.

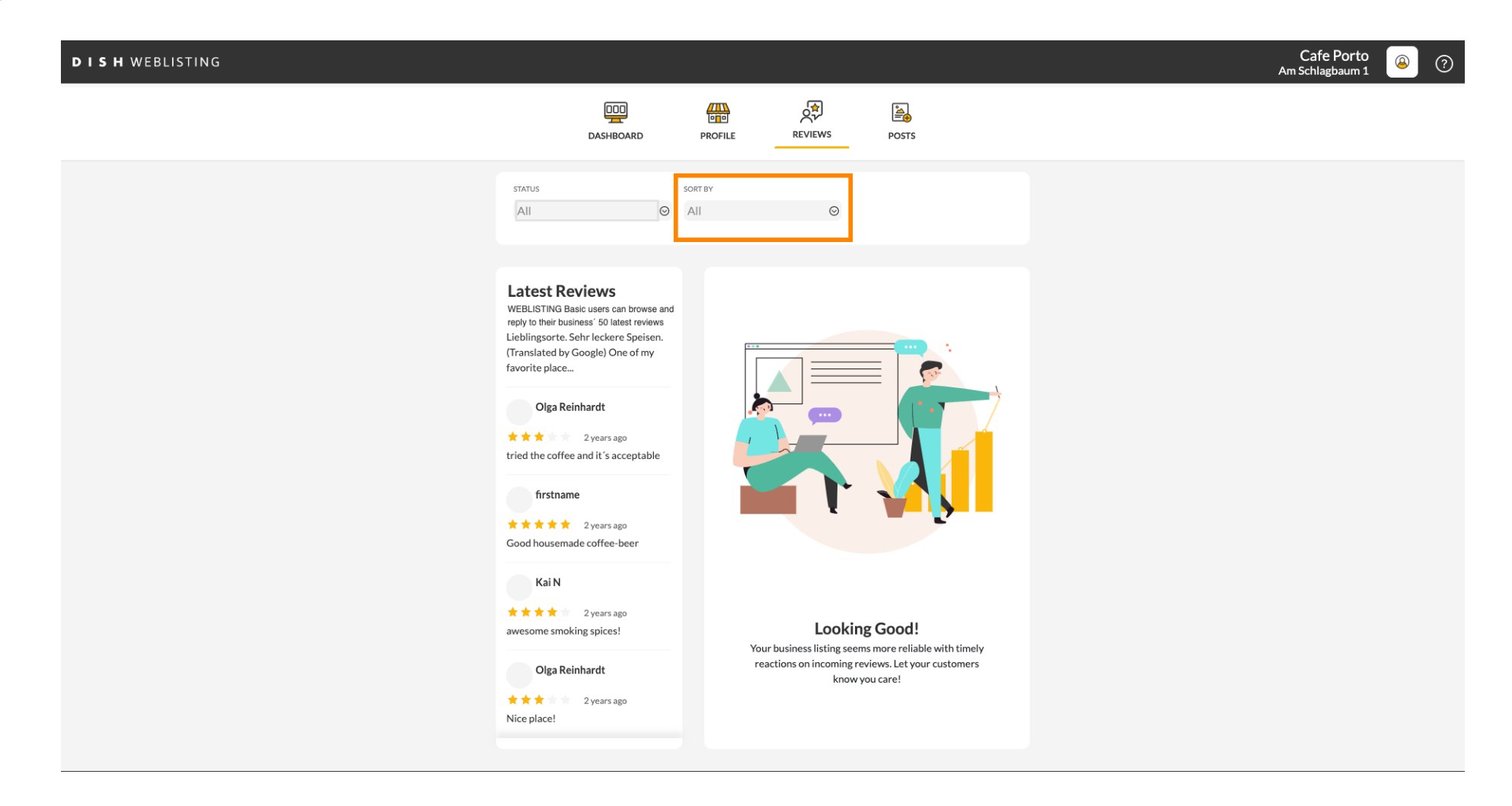

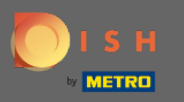

## Tutaj możesz wybrać sposób sortowania recenzji.

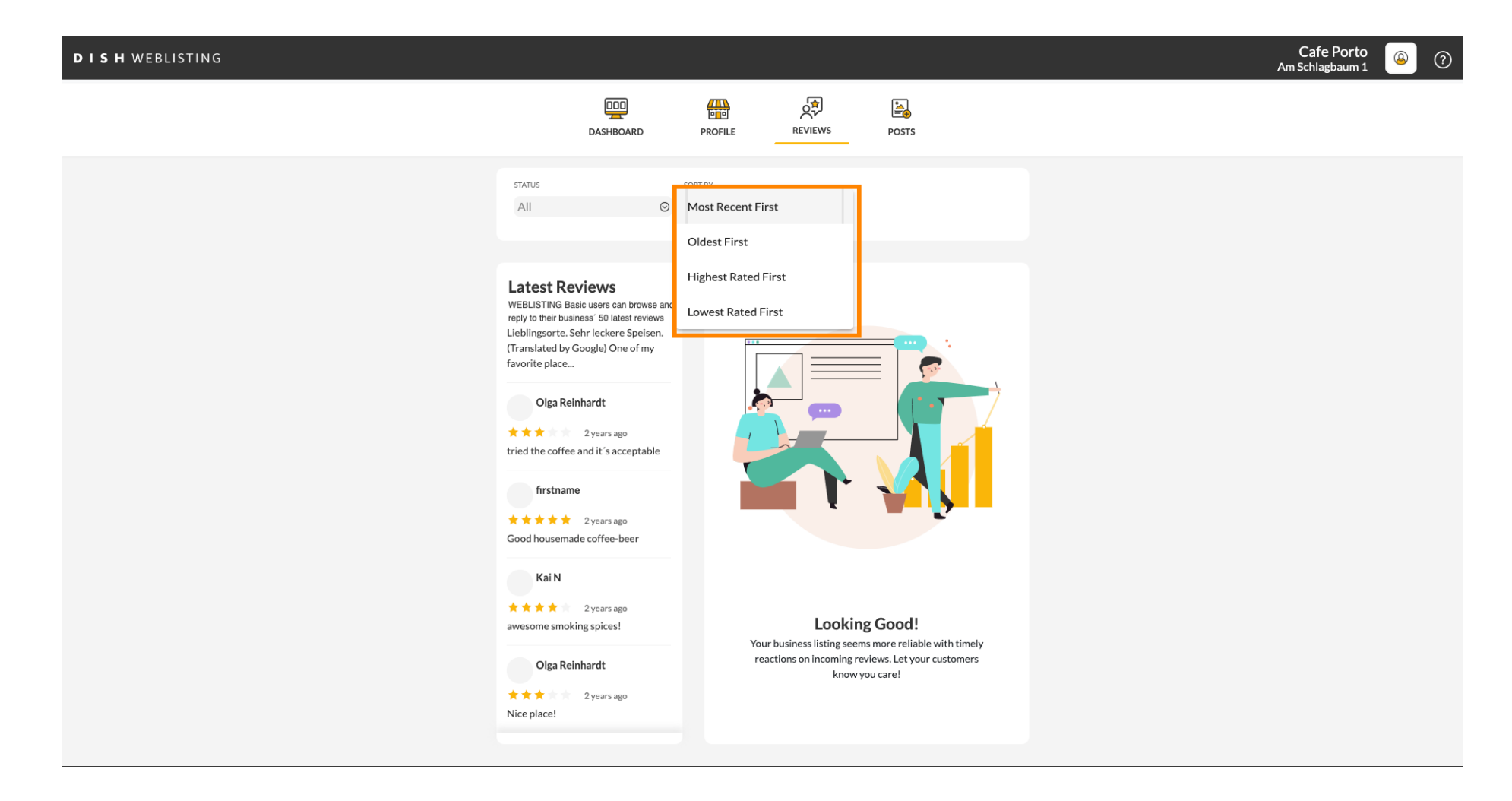

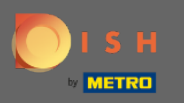

### (i) Tutaj możesz zobaczyć wszystkie swoje recenzje.

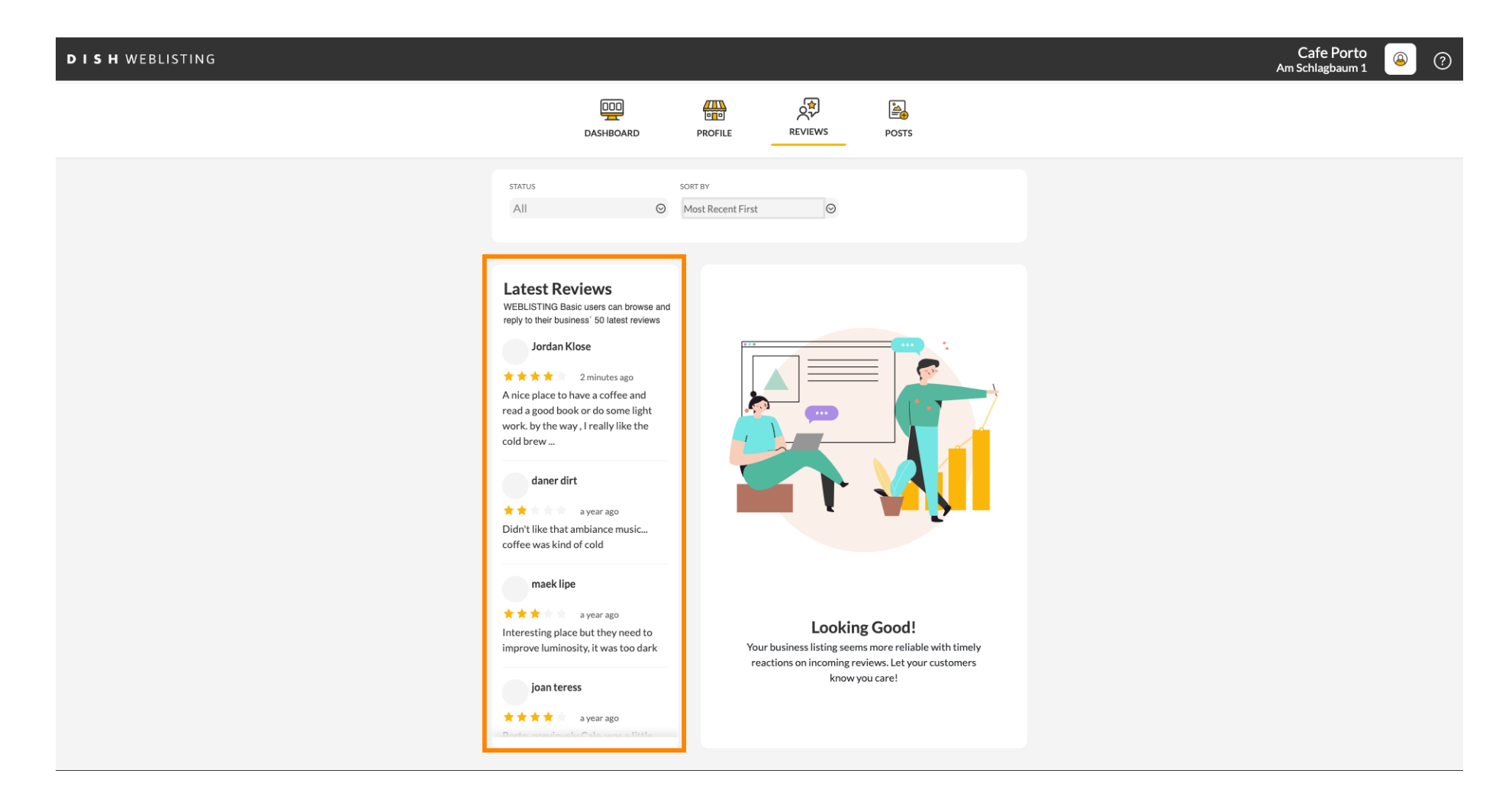

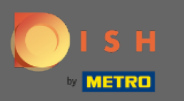

## Kliknij recenzję, na którą chcesz odpowiedzieć.

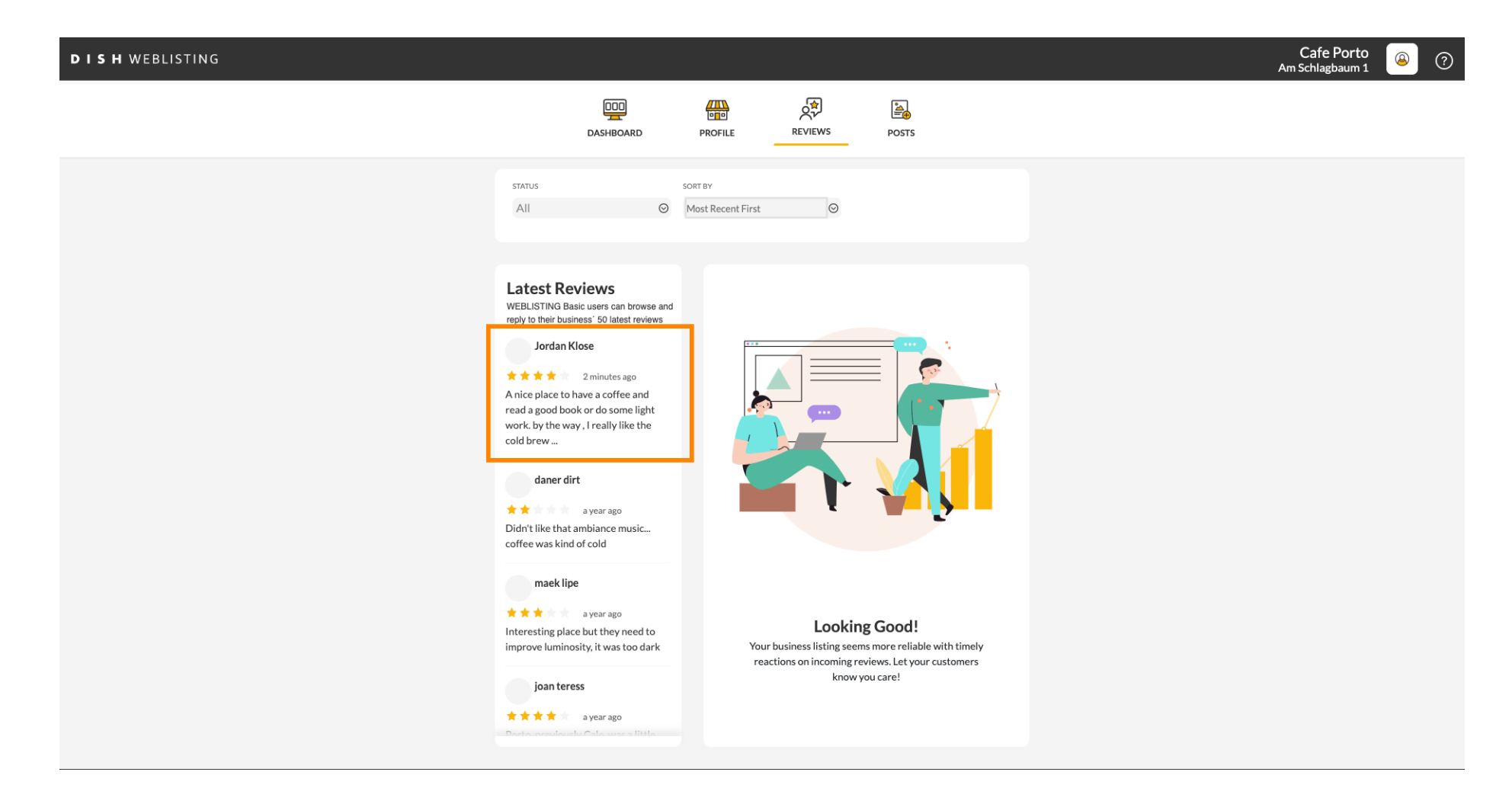

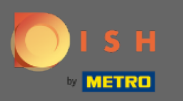

#### (i) Pojawi się okno ze szczegółami recenzji.

| DISH WEBLISTING |                                                                                                    |                                                                                                    | Cafe Porto<br>Am Schlagbaum 1 | ۞ |
|-----------------|----------------------------------------------------------------------------------------------------|----------------------------------------------------------------------------------------------------|-------------------------------|---|
|                 | DOD                                                                                                    | PROFILE REVIEWS POSTS                                                                                                    |                               | 1 |
|                 | Latest Reviews<br>WEBLISTING Basic users can browse and<br>reply to their business' 50 latest reviews<br>Jordan Klose<br>Jordan Klose<br>2 minutes ago<br>A nice place to have a coffee and<br>read a good book or do some light<br>work. by the way, I really like the<br>cold brew | Review Details<br>Jordan Klose<br>* * * * 2 minutes ago<br>A nice place to have a coffee and read a good book or do some light work. by the way, I really like the cold brew coffee. |                               |   |
|                 | daner dirt<br>a year ago<br>Didn't like that ambiance music<br>coffee was kind of cold<br>maek lipe<br>a year ago<br>Interesting place but they need to<br>inneresting place but they need to                                                                                        | REPLY                                                                                                    |                               |   |
|                 | joan teress<br>* * * * a year ago<br>Porte mentionelle Cale une officiel                                                                                                    | 5 out of 5 possible replies left<br>this week. (a)                                                                                                    |                               |   |
|                 | Contacts Terr                                                                                                    | pspitality Digital 2020 - All rights reserved                                                                                                    |                               |   |

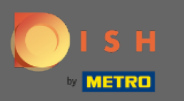

## • Kliknij pole tekstowe , aby wpisać odpowiedź.

| DISH WEBLISTING |                                                                                                    |                                                                                                    | Cafe Porto 💿 📀 |
|-----------------|----------------------------------------------------------------------------------------------------|----------------------------------------------------------------------------------------------------|----------------|
|                 | DDD                                                                                                    | PROFILE REVIEWS POSTS                                                                                                    |                |
|                 | Latest Reviews<br>WEBLISTING Basic users can browse and<br>reply to their business' 50 latest reviews<br>Jordan Klose<br>2 minutes ago<br>A nice place to have a coffee and<br>read a good book or do some light<br>work. by the way, I really like the<br>cold brew | Review Details<br>Jordan Klose<br>2 minutes ago<br>A nice place to have a coffee and read a good book or do some light<br>work. by the way, I really like the cold brew coffee. |                |
|                 | daner dirt                                                                                                    | REPLY                                                                                                    |                |
|                 | joan teress<br>* * * * a year ago<br>Poddo secularistu Cata una o tiesta                                                                                                    | 5 out of 5 possible replies left SUBMIT REPLY this week. ①                                                                                                    | <i>h</i>       |
|                 | Contacts Terr<br>©н                                                                                                    | ms of use Data privacy Cookie settings<br>Iospitality Digital 2020 - All rights reserved                                                                                        |                |

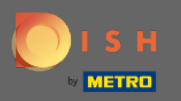

## T Kliknij pole tekstowe , aby wpisać odpowiedź.

| DISH WEBLISTING |                                                                                                    |                                                                                           |              | Cafe Porto<br>Am Schlagbaum 1 |
|-----------------|----------------------------------------------------------------------------------------------------|-------------------------------------------------------------------------------------------|--------------|-------------------------------|
|                 | DDD                                                                                                    | PROFILE REVIEWS POSTS                                                                     |              |                               |
|                 |                                                                                                    |                                                                                           |              |                               |
|                 | Latest Reviews<br>Webset Reviews<br>Teply to their business' 50 latest reviews<br>Jordan Klose<br>2 minutes ago<br>A nice place to have a coffee and<br>read a good book or do some light<br>work. by the way, I really like the<br>cold brew<br>daner dirt<br>a year ago<br>Didn't like that ambiance music | Review Details<br>Jordan Klose                                                            | Ø some light |                               |
|                 | a year ago<br>Interesting place but they need to<br>improve luminosity, it was too dark<br>joan teress<br>a year ago                                                                                                    | REPLY         I         S out of 5 possible replies left         submit this week. ()     | REPLY        |                               |
|                 | Contacts Ter<br>©F                                                                                                    | rms of use Data privacy Cookie settings<br>Hospitality Digital 2020 - All rights reserved |              |                               |

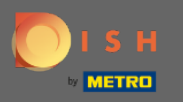

# • Kliknij PRZEŚLIJ ODPOWIEDŹ, aby opublikować swoją odpowiedź.

| DISH WEBLISTING |                                                                                                    |                                                                              |                                                          | A | Cafe Porto<br>Am Schlagbaum 1 | <u>)</u> |
|-----------------|----------------------------------------------------------------------------------------------------|------------------------------------------------------------------------------|----------------------------------------------------------|---|-------------------------------|----------|
|                 | DD                                                                                                    | PROFILE REVIEWS                                                              | POSTS                                                    |   |                               |          |
|                 |                                                                                                    |                                                                              |                                                          |   |                               |          |
|                 | Latest Reviews<br>WEPLISTING Basic users can browse and<br>reply to their business' 50 latest reviews<br>Jordan Klose<br>***** 3 minutes ago<br>A nice place to have a coffee and<br>read a good book or do some light<br>work. by the way , I really like the<br>cold brew<br>daner dirt<br>* a year ago<br>Didn't like that ambiance music<br>coffee was kind of cold | Review Details<br>Jordan Klose                                               | read a good book or do some light<br>e cold brew coffee. |   |                               |          |
|                 | conce was kind of cold                                                                                                    | REPLY                                                                        |                                                          |   |                               |          |
|                 | ★ ★ ★ a year ago Interesting place but they need to improve luminosity, it was too dark                                                                                                    | Dear Jordan,<br>thank you for the review. So<br>Your Cafe Porto Team         | ee you soon again !                                      |   |                               |          |
|                 | joan teress<br>★★★★ a year ago<br>Donte constitute C de worde litete                                                                                                    | 5 out of 5 possible replies left this week. ①                                | SUBMIT REPLY                                             | ] |                               |          |
|                 | Contacts Teri<br>©H                                                                                                    | rms of use Data privacy Co<br>Hospitality Digital 2020 - All rights reserved | pokie settings                                           |   |                               |          |

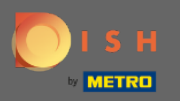

To wszystko, Twoja odpowiedź będzie widoczna na stronie recenzji Google

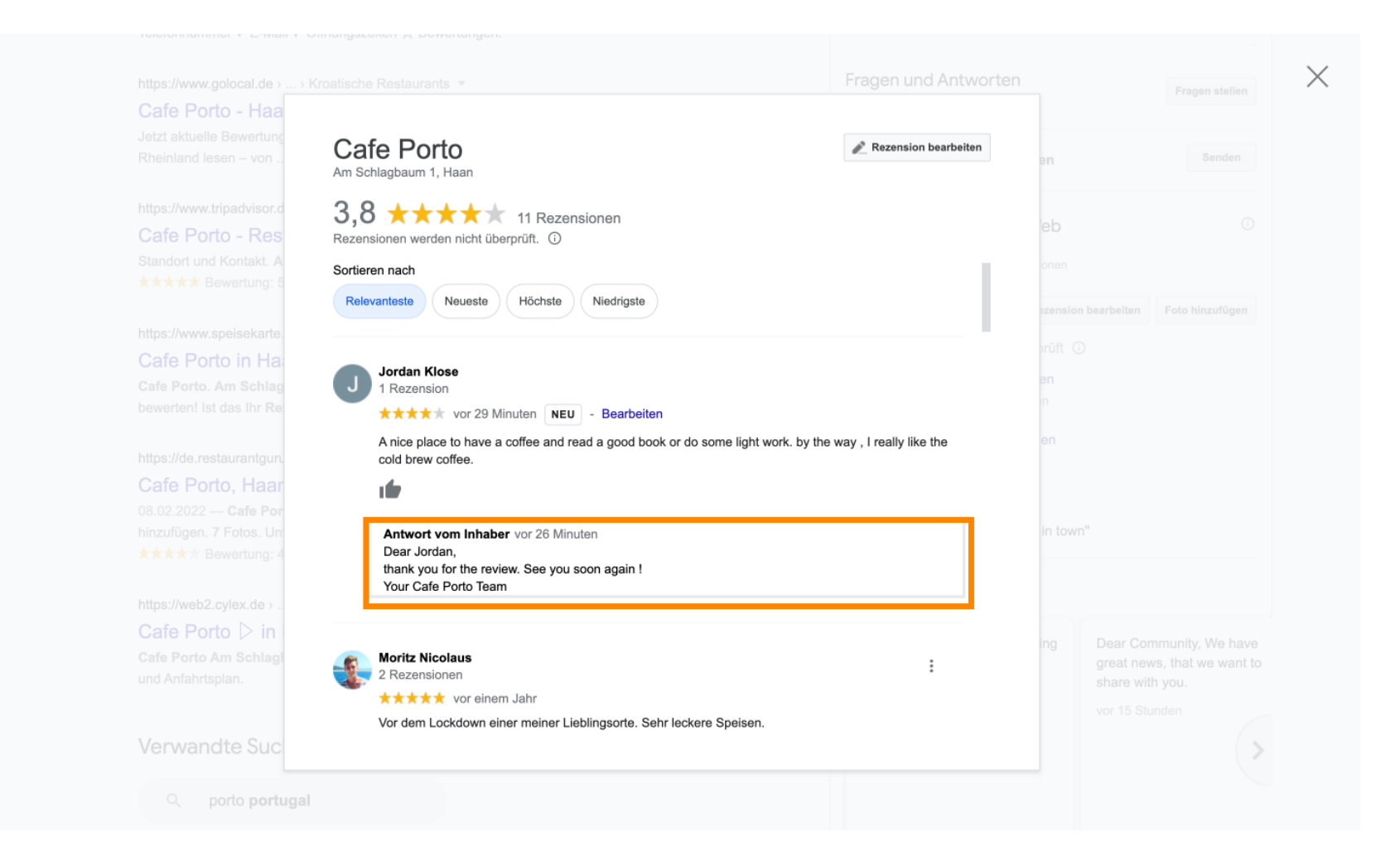

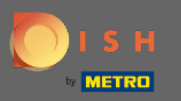

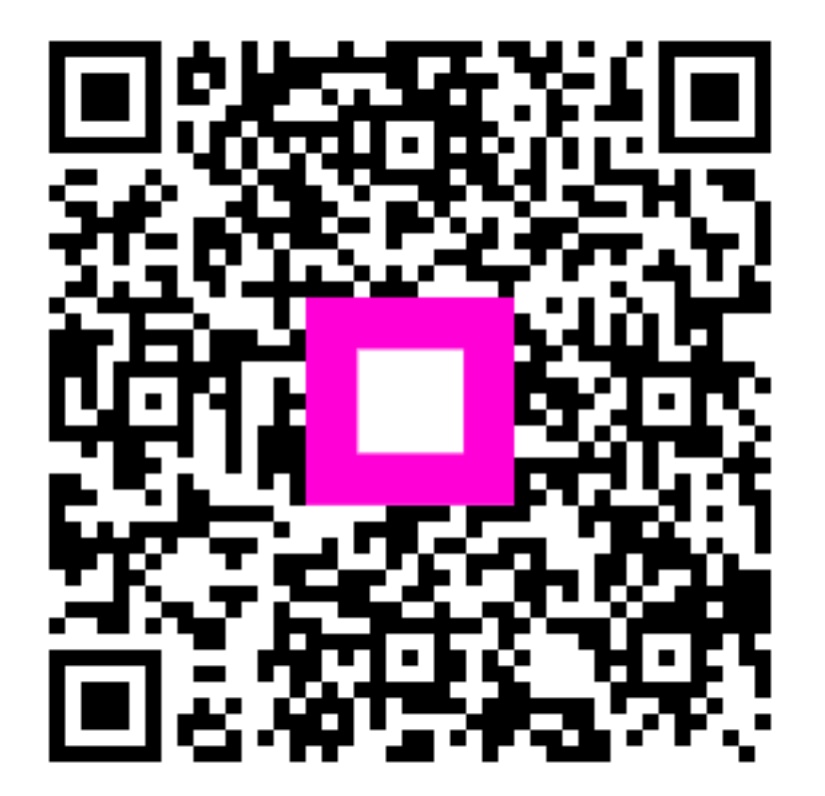

Scan to go to the interactive player